# APACHE - 2 WEB SERVER

### Exercises

(English)

# Apache in One week (SuSE 9.2)

- What is Apache (thttpd, MSInformation Server, Netscape, AOL Server etc.)
- History of Apache name.
- Browsers (MSIE, Mozilla, Opera, Firefox, Netscape, Konqueror, Galeon, lynx, w3m)
- HTTP Protocol format, URI,URL (Browser Request content)
- Install Apache in SuSE apache2, apache2-doc, apache2-mod\_php4, apache2-prefork, apache2-example-pages (package: libapr0 is also installed as dependency)
- Preparation to Exercises:
  - Login as root and create the directory /www
  - Change in /etc/sysconfig/apache2
    - APACHE\_SERVERNAME="laptop.linux.site"
  - Create the empty file /etc/apache2/conf.d/user.conf
    - Alternative: Change in /etc/sysconfig/apache2:

```
APACHE_CONF_INCLUDE_FILES="/etc/apache2/user.conf"
```

- and create a empty config file: /etc/apache2/user.conf
- Transfer and install Opera , w3m and lynx from CD
- Create Multiple root terminals for:

| $r \Leftarrow$  | vi /etc/apache2/conf.d/user.conf      | Title: USER.CONF      |
|-----------------|---------------------------------------|-----------------------|
| ⇒ 1             | rcapache2 reload                      | Title: RELOAD/RESTART |
| ⇒ t             | tail -f /var/log/apache2/error_log    | Title: APACHE FEHLER  |
| $\Rightarrow$ v | watch -n1 "ps -fC httpd2-prefork"     | Title: WATCH_APACHE   |
| ⇒ r             | nc / /srv/www/htdocs                  | Title: ROOT-MC        |
| $\Rightarrow$   | less /etc/apache2/default-server.conf | Title: DEFAULTS       |
| $\Rightarrow$   |                                       | Title: ROOT-BEFEHLE   |
|                 |                                       |                       |

- Start/Stop of Apache (rcapache2, /etc/init.d/apache2, insserv apache2)
- First Exercise with HTTP Protocol: telnet localhost 80 (GET /)
- Where is what (basic only)
  - Main server /usr/sbin/httpd2-prefork (Behaves like older Apache 1.3) or /usr/sbin/httpd2-worker (apache2-mod\_php4 doesn't work!)
  - Main Configuration file /etc/apache2/httpd.conf
  - Modules /usr/lib/apache2/xxxx.so
  - Log files /var/log/apache2/xxxx\_log
  - Main Home pages /srv/www/htdocs/
- Configuration files conditions
  - httpd.conf ...etc, NO unrecognized directives allowed
- System access rights for: User wwwrun Group www
- Modules : Roles and their Directives (server-info)
  - Change in /etc/sysconfig/apache2:

```
APACHE_MODULES=".... status info"
```

```
APACHE_EXTENDED_STATUS="on"
```

- -rcapache2 restart
- In browser: http://localhost/server-info/

| Apache Server s     Documentation:                                                                                                    | status: http://localhost/server-status/<br>http://localhost/manual/                                                                |  |  |  |  |  |
|----------------------------------------------------------------------------------------------------|----------------------------------------------------------------------------------------------------|--|--|--|--|--|
| • Where are the d                                                                                                    | ocs: /usr/share/apache2/manual (SuSE9.0/9.1-apache2-doc)                                                                           |  |  |  |  |  |
| <ul> <li>Important core directives:         <ul> <li>In /etc/apache2/default-server.conf</li> <li>DocumentRoot /srv/www/htdocs</li> <li>In /etc/apache2/httpd.conf</li> <li>DirectoryIndex index.html (~ line 163)</li> <li>In /etc/apache2/uid.conf</li> <li>User wwwrun</li> <li>Group www</li> </ul> </li> </ul> |                                                                                                    |  |  |  |  |  |
| Ctudanta put th                                                                                                    | Practical ExercisesPractical Exercises                                                                                             |  |  |  |  |  |
| - In browser:                                                                                                    | http://logalhogt/                                                                                                    |  |  |  |  |  |
|                                                                                                    | http://iocainost/                                                                                                    |  |  |  |  |  |
| ALIAS -                                                                                                    |                                                                                                    |  |  |  |  |  |
| Example together:<br>in user.conf:<br>in browser:<br>Exercise to do:                                                                                                    | alias /webicons/ /usr/share/apache2/icons/<br>http://localhost/webicons/                                                           |  |  |  |  |  |
| in user.conf:                                                                                                    | alias /software/ /usr/share/doc/packages/<br>alias /web/ /www/                                                                     |  |  |  |  |  |
| in browser:                                                                                                    | http://localhost/software/<br>Result: ERROR 403 Access forbidden                                                                   |  |  |  |  |  |
| inuser.conf:                                                                                                    | <directory doc="" packages="" share="" usr=""><br/>Allow from all<br/>Options +Indexes<br/></directory>                            |  |  |  |  |  |
| in browser:                                                                                                    | <directory www=""><br/>Allow from all<br/>Options +Indexes<br/></directory><br>http://localhost/software/<br>http://localhost/web/ |  |  |  |  |  |
|                                                                                                    |                                                                                                    |  |  |  |  |  |

# ----- Containers -----

<Directory>Absolute system path of web documents.

<Location> Relative path to DocumentRoot of server (read last after Dir. and Files)

<Files> Can be nested inside <Directory> or alone (Declares defaults for server)
 Note: <Files> cannot be nested in <Location>. Use another <Location> for files.
 eg. <Location /usr/local/myprogs/readme.html>

# <Limit> Can be anywhere. Used to limit the use of certain HTTP methods

# -----Options FollowSymlinks ------

# Example together:

In Bash: ln -s /home/[username]/Documents /srv/www/htdocs/userdocs Forbidden! in browser: http://localhost/userdocs/ in user.conf: <Directory /srv/www/htdocs/> Options +FollowSymlinks +Indexes </Directory> Allowed! in browser: http://localhost/userdocs/ Note: FollowSymlinks Does not work inside a <Location> block \_\_\_\_\_ **DirectoryIndex** Exercise 1 to do: In Bash: ln -s /usr/share/doc/packages/bash /srv/www/htdocs/bash in user.conf: <Directory /srv/www/htdocs/bash> DirectoryIndex bashref.html </Directory> in browser: http://localhost/bash/ \_\_\_\_\_

#### Exercise 2 to do (if needed):

Note: make sure w3m and lynx are installed

#### Commands to create the symbolic links:

ln -s /usr/share/doc/packages/w3m /srv/www/htdocs/w3m
ln -s /usr/share/doc/packages/lynx/lynx\_help /srv/www/htdocs/lynx

| inuser.conf: | <directory htdocs="" srv="" w3m="" www=""><br/>DirectoryIndex w3mhelp.html<br/></directory>           |
|--------------|----------------------------------------------------------------------------------------------------|
|              | <directory htdocs="" lynx="" srv="" www=""><br/>DirectoryIndex Lynx_users_guide.html<br/></directory> |

#### ----- Allow - Deny------

**Example1** together (deny access to a single file):

in user.conf: alias /etc/ /etc/ <Directory /etc> Options +Indexes order allow, deny allow from all deny from localhost hgü[dozent\_host] <Files fstab> deny from all </Files> <FilesMatch ".\*\.conf"> order deny,allow deny from all allow from localhost </FilesMatch> </Directory> Allowed! in browser: http://localhost/etc/ From Students: http://localhost/etc/fstab Not Allowed http://localhost/etc/ Only Dozent is not allowed: http://[studenthost]/etc Example 2 together: Allow access to a full directory (location): /cups/ to 4 consecutive addresses in user.conf: alias /cups/ /usr/share/doc/packages/cups/de/ <Location /cups> order deny,allow deny from all allow from 192.168.71.12/30 </Location> in browser: http://localhost/cups/ Not Allowed! Only Clients Hosts having the address <u>192.168.71.12</u> to <u>192.168.71.15</u> are allowed. to the address: http://[studenthost]/cups/ **Exercise 1 to do**: Allow access to /sambahelp only to this class and have a specific page come up (DirectoryIndex): smb.conf.5.html **In** user.conf: alias /sambahelp/ /usr/share/samba/swat/help/ <Location /sambahelp> order deny,allow deny from all allow from 192.168.71.0/27 localhost DirectoryIndex smb.conf.5.html </Location>

Only Clients Hosts having the address  $\underline{192.168.71.0}$  to  $\underline{192.168.71.31}$  are allowed . to the address: http://[studenthost]/sambahelp/

# ----- Public\_html------

### Example together:

in browser: http://localhost/~[userlogin]

# ----- Authentication ------.

**Example together:** Authenticate /~user1/ directory.(/home/user1/public\_html)

#### In user.conf:

|          | <location ~user1=""></location>                                      |
|----------|----------------------------------------------------------------------|
|          | allow from all                                                       |
|          | AuthType Basic                                                       |
|          | AuthName "Private Web Page"                                          |
|          | AuthUserFile /etc/apache2/.okusers                                   |
|          | Require valid-user                                                   |
|          |                                                                      |
| in bash: | touch /etc/apache2/.okusers<br>htpasswd2 /etc/apache2/.okusers user1 |

in browser: http://localhost/~user1/

# Exercise 2

| In user.conf: a              | alias /doc/ /usr/share/doc/                                          |  |  |  |  |  |
|------------------------------|----------------------------------------------------------------------|--|--|--|--|--|
| <location doc=""></location> |                                                                      |  |  |  |  |  |
|                              | Options +Indexes                                                     |  |  |  |  |  |
|                              | order deny,allow                                                     |  |  |  |  |  |
|                              | allow from all                                                       |  |  |  |  |  |
|                              | AuthType Basic                                                       |  |  |  |  |  |
|                              | AuthName "Private DOCS"                                              |  |  |  |  |  |
|                              | AuthUserFile /etc/apache2/.okusers                                   |  |  |  |  |  |
|                              | # AuthGroupFile /etc/apache2/.okgroups                               |  |  |  |  |  |
|                              | Require valid-user                                                   |  |  |  |  |  |
|                              | # Require user jennie otto                                           |  |  |  |  |  |
|                              | # Require group buero admin                                          |  |  |  |  |  |
|                              | Satisfy any                                                          |  |  |  |  |  |
|                              | # Satisfy all                                                        |  |  |  |  |  |
|                              |                                                                      |  |  |  |  |  |
|                              |                                                                      |  |  |  |  |  |
| in bash:                     | htpasswd2 -c /etc/apache2/.okusers jennie                            |  |  |  |  |  |
|                              | htpasswd2 /etc/apache2/.okusers paul                                 |  |  |  |  |  |
|                              | htpasswd2 /etc/apache2/.okusers marie                                |  |  |  |  |  |
|                              | htpasswd2 /etc/apache2/.okusers hans                                 |  |  |  |  |  |
|                              | htpasswd2 /etc/apache2/.okusers otto                                 |  |  |  |  |  |
|                              | <pre>echo"admin: hans otto" &gt;&gt; /etc/apache2/.okgroups</pre>    |  |  |  |  |  |
|                              | <pre>echo"buero: jennie marie" &gt;&gt; /etc/apache2/.okgroups</pre> |  |  |  |  |  |
|                              | <pre>echo"dienst: paul hans" &gt;&gt; /etc/apache2/.okgroups</pre>   |  |  |  |  |  |
| in browser:                  | http://localhost/doc/                                                |  |  |  |  |  |

# -----INDEXES ------

<u>Note:</u> - Index Directives don't work inside <Location> container. Use <Directory> - Alias path can also be controlled by <Directory> using the real system Path.

#### Example 1 together:

Copy the whole directory from the Dozent computer linuxbuch to /www/linuxbuch.

```
In user.conf:
alias /linuxbuch/ /www/linuxbuch/
<Directory /www/linuxbuch>
    Options +Indexes
    DirectoryIndex dummy
    AddDescription "PDF Datei" .pdf
    AddDescription "<Font color=red>GIF Bilder</Font>" .gif
    AddDescription "<Font color=green>=START=</Font> online.html
----- Extended Index Features ------
    IndexOptions
                   +FancyIndexing
                   +FoldersFirst
                   +IconsAreLinks
                   +SuppressSize
                   +SuppressLastModified
                   +NameWidth=*
                   +DescriptionWidth=*
                   +ScanHTMLTitles
    HeaderName header.html
    ReadmeName footer.html
    IndexIgnore header.html footer.html *.txt *.log
```

```
</Directory>
```

**Note**: The '\' at the end of each line above simulate a long line. They should never have anything else than *<Enter>* after it. No space or tabs or anything.

# header.html

```
<HTML>
        <BODY background="green_paper.gif">
            <!-- KOMENTARE SIND HIER -->
            <H1><FONT color=red><CENTER> L I N U X - B U C H <BR>
            Inhalt</CENTER></FONT></H1>
            <IMG src=penguin.gif>
            <H3><FONT color=blue>Letzte Liste von LinuxBu.ch Dateien
            </FONT></H3>
            <BR>
            <HR><HR><HR></BODY>
```

</HTML>

#### footer.html

```
<B><I>Bitte schreiben Sie Ihre Kommentare durch email:
<a href="mailto:michel@linuxint.com">michel@linuxint.com
</a></I></B>
```

```
Example 2 together: (Fill-up Descriptions automatically from HTML files titels)
in user.conf:
           /howto-de/ /usr/share/doc/howto/de/html/
alias
<Directory /usr/share/doc/howto/de/html>
     Options +Indexes
     DirectroryIndex dummy
     IndexOptions
                     +FancyIndexing
                     +FolderFirst
                     +IconsAreLinks
                     +SuppressSize
                     +SuppressLastModified
                     +NameWidth=*
                     +DescriptionWidth=*
                     +ScanHTMLTitles
</Directory>
in Browser: http://localhost/howto-de/
------ Virtual Hosts ------
Create the Virtual Host's ROOT directory and its log files Directory:
   mkdir /www/virtual1.de
   mkdir /var/log/apache2/www.virtual1.de/
• Enter www.virtual1.de virtual1.de virtual1 in /etc/hosts
eq. echo "$(hostname -i) www.virtual1.de virtual1.de virtual1" \
    >> /etc/hosts
• Fill in the Virtual host with home pages:
  cp -v /usr/share/doc/packages/rpm/RPM-Tips/* /www/virtual1.de/
• in user.conf
NameVirtualHost 192.168.71.27
<VirtualHost 192.168.71.27>
     ServerName www.virtual1.de
     ServerAlias virtual1.de virtual1
     DocumentRoot /www/virtual1.de
     TransferLog /var/log/apache2/www.virtual1.de/access_log
     ErrorLog /var/log/apache2/www.virtual1.de/error_log
     <Directory /www/virtual1.de>
          Allow from all
          DirectoryIndex RPM-Tips.html
          # Place extra directives here for this directory
     </Directory>
</VirtualHost>
Make sure to set the NoProxy for www.virtual1.de virtual1.de virtual1
------ Verify that the PHP module works -------
1) Create a test php file in current DocumentRoot.
```

echo "<?php" >/srv/www/htdocs/phptest.php echo "<info()" >/srv/www/htdocs/phptest.php echo "?>" >/srv/www/htdocs/phptest.php

#### 2) In Browser:

http://localhost/phptest.php

Should give a full home page on the configuration of the PHP module.

----- AllowOverride------Directives: AccessFileName .htaccess **Example 1** together: (Note: valid only in <Directory> and NOT in <Location>) In bash: mkdir /srv/www/htdocs/override/ cp /srv/www/htdocs/bash/bashref.html /srv/www/htdocs/override/ http://localhost/override/ File is shown in index In browser: in user.conf: <Directory /srv/www/htdocs/override> AllowOverride Indexes </Directory> In bash: touch /www/override/.htaccess vi /www/override/.htaccess <u>In .htaccess:</u> DirectoryIndex bashref.html In browser: http://localhost/override/ Bash page comes up. ----- CGI -----<u>In bash:</u> mkdir /www/cgitest echo "192.168.10.50 www.cgitest.net" >> /etc/hosts <u>In user.conf:</u> NameVirtualHost 192.168.10.50 <VirtualHost 192.168.10.50> ServerName www.cgitest.net DocumentRoot /www/cgitest TransferLog /var/log/apache2/cgitest.access.log ErrorLog /var/log/apache2/cgitest.error.log <Directory /www/cgitest> Allow from all Options +execCGI AddHandler cgi-script .cgi DirectoryIndex cgitest.cgi </Directory> </VirtualHost> touch /www/cgitest/cgitest.cgi chmod 755 /www/cgitest/cgitest.cgi

-----cgitest.cgi-----

```
#!/bin/sh <----- These 3 following lines MUST be there
echo Content-type: text/html
echo
# This above header and empty echo after it is VERY important.
# Otherwise Apache shows an error : Content Header missing
# The HTML code enclosed in quotes is also very important.....
echo "<HTML><HEAD><TITLE>CGI TEST Seite</TITLE></HEAD>"
echo "<BODY bgcolor=lightcyan>"
echo "<H1><CENTER>SYSTEM INFO</CENTER></H1><P>"
echo "<H3>Ihre IP Addr. ist :</H3><H2>$REMOTE_ADDR</H2><BR>"
#---Display content of /etc/fstab
echo "<HR><H3>System /etc/fstab</H3><BR>"
/bin/cat /etc/fstab
echo "<BR><HR>"
#---Display free space of all mounted disks in Linux ------
echo "<Center><H1>DISK SPACE</H1></Center><BR>"
/bin/df -h
echo "<HR>"
#---Display all the system Processes ---
echo "<Center><H3>PROCESS INFO</H3></Center><BR>"
/bin/ps -eo pid,ppid,user,nice,args --sort user
#---Display Apache's user name and group
echo "<BR><HR>"
echo "<H3>Apache ist $(id -nu) Benutzer. Er ist Mitglied von
Gruppe $(id -ng)</H3>"
echo "<BR><HR>"
echo "<Center><H3>Inhalt von /root Verzeichnis</H3></Center><PRE>"
/usr/bin/sudo ls /root (see SUDO below)
echo "<BR><HR>"
echo "<Center><H3>Inhalt von /etc/shadow Datei</H3></Center><PRE>"
/bin/cat /etc/shadow (see SUDO below)
echo "<BR><HR>"
echo "</BODY></HTML>"
```

----- SUDO------ Edit /etc/sudoers with the command: visudo

wwwrun ALL=NOPASSWD:/usr/bin/sudo ls /root,/bin/cat /etc/shadow

```
------ Webalizer ------
#----- LOG INFO of homelinux.net ------
<VirtualHost 192.168.10.50>
   DocumentRoot /var/log/apache2/homelinux.net/webalized
   ServerName log1.homelinux.net
   <Directory /var/log/apache2/homelinux.net/webalized>
      DirectoryIndex webalize.html
      AuthName LogFiles
      AuthType Basic
      AuthUserFile /etc/apache2/.okusers
      require user michel elop devesh pierre
   </Directory>
   ErrorLog /var/log/apache2/homelinux.net/Log_error.log
   TransferLog /var/log/apache2/homelinux.net/Log_access.log
</VirtualHost>
_____
----/var/log/apache2/homelinux.net/webalize/webalize.html
<html>
<head>
    <Title> Web Access Statistics</Title>
</head>
<body>
<center>&nbsp;
<a href="http://log1.homelinux.net/webalize.cgi">Webalize</a>
NOW !!!</a></center>
</body>
</html>
_____
----/var/log/apache2/homelinux.net/webalize/webalize.cgi
#!/bin/sh
#--- Starts the webalizer for the present log file-----
echo "Content-Type: text/html"
echo ""
sudo /usr/bin/webalizer -Q -n homelinux.net -o . \ ../access.log
&>/dev/null
cat index.html
   _____
---- /etc/sudoers ------
# Host alias specification
root ALL = (ALL) ALL
wwwrun ALL = NOPASSWD:/usr/bin/webalizer
_____
```

# **IDS - CGI Installation**

- 1) Install the following Packages from Original SuSE CDs. perl-Image-Info perl-PerlMagick (Depends on ImageMagick Package) jpeg (uses jpegtran program)
- 2) Uncompress the the ISD system ids.tar.gz into the directory: /srv/www/htdocs/ids/

```
3) Configure a Virtual Host in Apache2 as follows:
     <VirtualHost 192.168.100.70>
          ServerName pictures.linux.site
          DocumentRoot /srv/www/htdocs/ids
          <Directory /srv/www/htdocs/ids>
               order deny,allow
               allow from all
               DirectoryIndex index.cgi
               Options +ExecCGI +FollowSymLinks
               AddHandler cgi-script .cgi
               AllowOverride AuthConfig Limit
          </Directory>
```

</VirtualHost>

#### 4) Make sure that owners of the ISD directories are as follows:

| drwxr-xr-x |    | 11 www | run  | root  | 45  | 56 | Apr 2 | 7 2002 .        |
|------------|----|--------|------|-------|-----|----|-------|-----------------|
| drwxr-xr-x | 12 | root   | root | 1712  | Feb | 13 | 19:44 |                 |
| drwxr-xr-x | 3  | root   | root | 208   | Apr | 27 | 2002  | admin           |
| drwxr-xr-x | 2  | wwwrun | root | 48    | Mar | 23 | 2002  | album-data      |
| drwxr-xr-x | 2  | wwwrun | root | 48    | Mar | 23 | 2002  | <u>albums</u>   |
| -rw-rr     | 1  | wwwrun | root | 737   | Mar | 23 | 2002  | ids.conf        |
| -rw-rr     | 1  | root   | root | 39426 | Dec | 16 | 2001  | idsShared.pm    |
| drwxr-xr-x | 2  | wwwrun | root | 48    | Mar | 23 | 2002  | image-cache     |
| -rwxr-xr-x | 1  | root   | root | 43790 | Oct | 6  | 2001  | index.cgi       |
| drwxr-xr-x | 2  | root   | root | 392   | Apr | 27 | 2002  | localizations   |
| drwxr-xr-x | 2  | wwwrun | root | 80    | Apr | 28 | 2002  | logs            |
| drwxr-xr-x | 2  | wwwrun | root | 184   | Apr | 27 | 2002  | postcomment     |
| -rwxr-xr-x | 1  | root   | root | 3436  | Oct | 6  | 2001  | previewmaker.pl |
| drwxr-xr-x | 3  | root   | root | 256   | Apr | 27 | 2002  | site-images     |
| -rw-rr     | 1  | wwwrun | root | 393   | Dec | 16 | 2001  | site_news.txt   |
| drwxr-xr-x | 9  | root   | root | 232   | Apr | 27 | 2002  | themes          |

#### 5) Create the IDS's administrator password

htpasswd2 -c /etc/apache2/htpasswd.ids admin

- 6) Copy only directories of images into /srv/www/htdocs/ids/albums It supports also subdirectories, but this root directory must contain only directories. Note: Make sure that the files and directories copied are owned by wwwrun user.
- 7) To test the system locally enter the following entry in /etc/hosts: 192.168.100.70 pictures.linux.site
- 8) Restart Apache

rcapache2 restart

9) In browser enter the address: http://pictures.linux.site

| • httpd2                                                                                                    | -prefork command Options                                                                                                    |
|----------------------------------------------------------------------------------------------------|----------------------------------------------------------------------------------------------------|
| Syntax:                                                                                                    | <u>/usr/sbin/httpd2</u> -options                                                                                                    |
| Options:                                                                                                    |                                                                                                    |
| -D name                                                                                                    | Defines a name for use in <ifdefine name=""> directives<br/><ifdefine name=""> is used to define different server global<br/>settings and chose which one will be read at start-up of<br/>Apache.</ifdefine></ifdefine> |
| -d <i>Server</i>                                                                                                    | RootDir                                                                                                    |
|                                                                                                    | Specifies an alternate initial ServerRoot directory.                                                                                                    |
| -± Config                                                                                                    |                                                                                                    |
| _                                                                                                    | Specifies an alternate configuration file.(ServerConfigFile)                                                                                                    |
| -C Direct                                                                                                    | ive                                                                                                    |
|                                                                                                    | Processes this directive <u>before</u> reading config files                                                                                                    |
| -c Direct                                                                                                    | ive                                                                                                    |
|                                                                                                    | Processes this directive <u>after</u> reading config files                                                                                                    |
| -v                                                                                                    | Display Apache's version number                                                                                                    |
| -h                                                                                                    | List valid command line options                                                                                                    |
| −1 (small L                                                                                                    | ) List compiled-in modules                                                                                                    |
| -L                                                                                                    | List core configuration directives                                                                                                    |
| -5                                                                                                    | Show virtual hosts settings                                                                                                    |
| -t                                                                                                    | Run syntax test for configuration files only.                                                                                                    |
| Options Multiviev                                                                                                    | ws (Not Valid for SuSE 9.1 and 9.2)<br>equence of Indexes delivery:                                                                                                    |
| DirectoryI                                                                                                    | ndex? ves: send the <i>file</i> .html                                                                                                    |
| no? then Multiviews                                                                                                    | ? ves: send the <i>file.de</i> .html etc.                                                                                                    |
| no? then Options Inc                                                                                                    | dexes ? yes: produce and send index of the directory                                                                                                    |
| - Check with browser: http://www.com/action/com/action/ | tp://localhost                                                                                                    |
| In Mozilla browcor: Char                                                                                                    | an the Language Drigrity between DE and EN                                                                                                    |
| - III MOZIIIA DIOWSEI. Chai                                                                                                    | ige the LanguagePhonty between DE and EN                                                                                                    |
| - Check with browser: ht                                                                                                    | tp://localhost                                                                                                    |
| - Check with browser: ht<br>Result: En                                                                                                    | tp://localhost<br>glish Web site                                                                                                    |
| - Check with browser: ht<br>Result: En<br>- in user.conf:                                                                                                    | tp://localhost<br>glish Web site                                                                                                    |
| - Check with browser: htt<br>Result: En<br>- in user.conf:<br><location< td=""><td>tp://localhost<br/>glish Web site</td></location<>                                                                                                    | tp://localhost<br>glish Web site                                                                                                    |
| - Check with browser: htt<br>Result: En<br>- in user.conf:<br><location<br>Opti</location<br>                                                                                                    | tp://localhost<br>glish Web site<br>                                                                                                    |
| - Check with browser: htt<br>Result: En<br>- in user.conf:<br><location<br>Opti<br/><td>tp://localhost<br/>glish Web site<br/>.ons -Multiviews [-Indexes]<br/>on&gt;</td></location<br>                                                                                                    | tp://localhost<br>glish Web site<br>.ons -Multiviews [-Indexes]<br>on>                                                                                                    |
| - Check with browser: htt<br>Result: En<br>- in user.conf:<br><location<br>Opti<br/><td>tp://localhost<br/>glish Web site<br/>.ons -Multiviews [-Indexes]<br/>on&gt;<br/>nes after the test is done.</td></location<br>                                                                                                    | tp://localhost<br>glish Web site<br>.ons -Multiviews [-Indexes]<br>on><br>nes after the test is done.                                                                                                    |
| - Check with browser: htt<br>Result: En<br>- in user.conf:<br><location<br>Opti<br/><td>tp://localhost<br/>glish Web site<br/>.ons -Multiviews [-Indexes]<br/>on&gt;<br/>nes after the test is done.</td></location<br>                                                                                                    | tp://localhost<br>glish Web site<br>.ons -Multiviews [-Indexes]<br>on><br>nes after the test is done.                                                                                                    |
| - Check with browser: htt<br>Result: En<br>- in user.conf:<br><location<br>Opti<br/>- Comment the above 3 li</location<br>                                                                                                    | tp://localhost<br>glish Web site<br>.ons -Multiviews [-Indexes]<br>on><br>nes after the test is done.                                                                                                    |
| - Check with browser: htt<br>Result: En<br>- in user.conf:<br><location<br>Opti<br/><td>tp://localhost<br/>glish Web site<br/></td></location<br>                                                                                                    | tp://localhost<br>glish Web site<br>                                                                                                    |

# LAMP - Linux-Apache-MySQL-PHP

1) Install the following packages:

| apache2          | mysql        | phpMyAdmin |
|------------------|--------------|------------|
| apache2-prefork  | mysql-client | php4-mysql |
| apache2-mod_php4 | mysql-shared |            |

phpMyAdmin can be called either via a VirtualHost or direct through the main server:

## Via VirtualHost

2a) Either create a Virtualhost pointing to /srv/www/htdocs/phpMyAdmin directory including the Directives:

NameVirtualHost 192.168.71.10 (only if doesn't already exist)
<VirtualHost 192.168.71.10>
 ServerName phpmyadmin.linux.site
 DocumentRoot /srv/www/htdocs/phpMyAdmin
 <Directory /srv/www/htdocs/phpMyAdmin>
 Allow from all
 DirectoryIndex index.php
 </Directory>
</VirtualHost>

2b) Insert the local IP and server name in /etc/hosts eg. 129.168.71.10 phpmyadmin.linux.site

# Via Main Apache server:

(http://localhost/phpMyAdmin/)

4) Start the mysql daemon with the command: rcmysql start

5) Change the root password in mysql using the commands:

mysqladmin -u root password newpasswd
mysqladmin -p -u root -h localhost password newpasswd
Press <Enter> when asked for the password.

# 6) Change the root password and Absolute URI in

/srv/www/htdocs/phpMyAdmin/config.inc.php
eg.
\$cfg['PmaAbsoluteUri'] = 'http://phpmyadmin.linux.site';
or
\$cfg['PmaAbsoluteUri'] = 'http://localhost/phpMyAdmin';
\$cfg['Servers'][\$i]['user'] = 'root'; // MySQL user
\$cfg['Servers'][\$i]['password'] = 'newpasswd'; // MySQL password
7) Start or Restart Apache Server.

rcapache2 restart

8) Start a browser and write the address: http://phpmyadmin.linux.site **Or** http://localhost/phpMyAdmin/

# 9) Protecting the access to phpMyAdmin: Via VirtualHost in already configured VirtualHost instructions block: <Directory /srv/www/htdocs/phpMyAdmin> Allow from all DirectoryIndex index.php AuthType Basic AuthType Basic AuthName "mysql administration" AuthUserFile "/etc/apache2/.okmysql" require user marie satisfy all </Directory> Via Main Apache server in any apache configuration file:

<Location /phpMyAdmin>
 Allow from all
 DirectoryIndex index.php
 AuthType Basic
 AuthName "mysql administration"
 AuthUserFile "/etc/apache2/.okmysql"
 require user marie
 satisfy all

</Location>

### - Give a password to marie (mysql administrator)

touch /etc/apache2/.okmysql htpasswd2 /etc/apache2/.okmysql marie

### WAMP-Windows-Apache-MySQL-PHP

## Installing Apache2, PHP4 and MySQL in Windows2000/XP

There is a web site where you can download an installer which installs all the components of Apache2, PHP4, Mysql, PhpMyAdmin, Webalizer and extras automatically at: <a href="http://www.apachefriends.org/de/xampp-windows.html">http://www.apachefriends.org/de/xampp-windows.html</a> The lastest version at the moment of writing was: V. 1.4.11 Just run the file and all will be done automatically.

# Manual installation for the brave!

Note: This installation cuts corners and does things that might not be necessary. I've used this method and got a working setup. For other alternatives, please refer to the document: http://www.php.net/manual/en/install.apache2.php

### **INSTALLING APACHE2**

1) Download the latest stable Apache for Windows from the internet: http://www.apache.org It's a .msi file and can be installed immediately

2) In my case, I kept the recommended install path of Apache: C:/programm(e)/Apache Group/Apache2/

# **INSTALLING MYSQL**

- 1) Download the MySQL windows installer from the Internet: http://dev.mysql.com/downloads/mysql/4.0.html It's a ZIP file
- 2) Unpack the ZIP file into a temporary directory and run the program SETUP.EXE I installed it in C:\mysql directory

# **INSTALLING PHP4(as apache module)**

- 1) Download the ZIP file from: http://www.php.net/downloads.php
- 2) Unzip the files into C:/php directory
- 3) copy all the .dll files from C:/php/dlls and C:/php/sapi to C:/php directory

# INSTALLING phpMyAdmin

```
1) Download the latest version of phpMyAdmin ZIP file from: 
http://www.phpmyadmin.net/home_page/
```

2) Unzip the file into the directory:

C:\Programme\Apache Group\Apache2\htdocs\phpmyadmin\

3) Edit the config.inc.php in the phpmyadmin directory and:

```
- add the proper full URI of the phpMyAdmin:
```

\$cfg['PmaAbsoluteUri'] = 'http://localhost/phpmyadmin/';

Optional:(If you leave the root password blank in MySQL then leave it blank here also) - add the MySQL root (administrator) password in clear text in:

```
$cfg['Servers'][$i]['user'] = 'root'; // MySQL user
$cfg['Servers'][$i]['password'] = ''; // MySQL password
(only needed with'config' auth_type)
```

# CONFIGURATION

- 1) Edit the httpd.conf file and:
  - Change to the follwoing settings to:
  - DocumentRoot "C:/Programme/Apache Group/Apache2/htdocs" DirectoryIndex index.html index.html.var index.php - Add the following settings:
  - LoadModule php4\_module c:/php/php4apache2.dll LoadFile C:/php/php4ts.dll AddType application/x-httpd-php .php .php3 .php4 .phtml
- 2) Edit the C:\php\php.ini file
  - You will need to change the extension\_dir setting to point to your php-install-dir, or where you have placed your 'php\_\*.dll' files. eg: c:\php It is located around the line 442
  - Set the 'doc\_root' to point to your webservers document\_root. in my case: C:/Programme/Apache Group/Apache2/htdocs

3) Create the file C:\MY.CNF and insert the following lines in it:

[mysqld] basedir=C:/mysql/ datadir=C:/mysql/data/

Note: See the MY.CNF example from XAMPP below

# **OPERATING WAMP**

1) Open a DOS window (cmd) and give the command:

```
C:\mysql\bin\mysqld.exe
```

When all is ok then an icon can be created to start it either from the autostart area or by hand.

- 2) start Apache through the Windows start menu
- 3) Start a browser and give the address: http://localhost/phpmyadmin/

You should have a phpMyAdmin web site with full control over the MySQL databases. This would confirm that your Apache, PHP and MySql are all working...so far go good!

# MY.CNF (Example from XAMPP)

| # | The    | MySQL | client |
|---|--------|-------|--------|
| Г | ~1 + ~ |       |        |

| [client]  |                                  |
|-----------|----------------------------------|
| #password | = your_password                  |
| port      | = 3306                           |
| socket    | = c:/WAMP/xampp/mysql/mysql.sock |

# Here follows entries for some specific programs

| # The MUSOL conver                             |         |                                       |  |  |
|------------------------------------------------|---------|---------------------------------------|--|--|
|                                                |         |                                       |  |  |
| [mysqiu]                                       | _       | 2206                                  |  |  |
| port                                           | _       | o: /WMD /wampp /mwaal /mwaal acak     |  |  |
| sucket                                         | -       | C./WAMP/Xampp/mySq1/mySq1.SOCK        |  |  |
| skip-iocking<br>get-wariable                   | _       | key huffer-16M                        |  |  |
| set variable                                   | _       | max allowed packet-1M                 |  |  |
| set variable                                   | _       | table cache-64                        |  |  |
| set variable                                   | _       | $cable_cache=04$                      |  |  |
| set-variable                                   | _       | net huffer length=8K                  |  |  |
| set-variable                                   | _       | mvisam sort huffer size=8M            |  |  |
| log-hin                                        | _       |                                       |  |  |
| server-id                                      | =       | 1                                     |  |  |
| basedir=c:/WAMP                                | / x /   | ampo/mysg]                            |  |  |
| tmpdir=c:/WAMP/x                               | <br>kar | amp /                                 |  |  |
| datadir=c:/WAMP/                               | /xa     | mp/mvsgl/data                         |  |  |
| ,                                              |         |                                       |  |  |
| #bind-address=19                               | 92      | .168.1.1                              |  |  |
| #log-update                                    | =       | /path-to-dedicated-directory/hostname |  |  |
|                                                |         |                                       |  |  |
| # Uncomment the fol                            | lov     | ving if you are using BDB tables      |  |  |
| #set-variable                                  | =       | bdb_cache_size=4M                     |  |  |
| #set-variable                                  | =       | bdb_max_lock=10000                    |  |  |
|                                                |         |                                       |  |  |
| skip-innodb                                    |         |                                       |  |  |
| -                                              |         |                                       |  |  |
| # Uncomment the fol                            | lov     | ving if you are using InnoDB tables   |  |  |
| #innodb_data_hom                               | ne_     | _dir = c:/WAMP/xampp/mysql/           |  |  |
| #innodb_data_fil                               | Le_     | _path = ibdata1:10M:autoextend        |  |  |
| #innodb_log_grou                               | _p      | _home_dir = c:/WAMP/xampp/mysql/      |  |  |
| <pre>#innodb_log_arch</pre>                    | n_o     | lir = c:/WAMP/xampp/mysql/            |  |  |
| # You can set buffer pool size up to 50 - 80 % |         |                                       |  |  |
| # of RAM but beware                            | e of    | setting memory usage too high         |  |  |
| #set-variable =                                | i       | nnodb_buffer_pool_size=16M            |  |  |
| #set-variable =                                | i       | nnodb_additional_mem_pool_size=2M     |  |  |
| # Setlog_file_size                             | to      | 25 % of buffer pool size              |  |  |
| #set-variable =                                | iı      | nnodb_log_file_size=5M                |  |  |
| #set-variable =                                | iı      | nnodb_log_buffer_size=8M              |  |  |
| #innodb_flush_log_a                            | t_t     | rx_commit=1                           |  |  |
| #set-variable =                                | i       | nnodb_lock_wait_timeout=50            |  |  |

```
[mysqldump]
quick
set-variable = max_allowed_packet=16M
[mysql]
no-auto-rehash
# Remove the next comment character if you are not familiar with SQL
#safe-updates
[isamchk]
set-variable = key_buffer=20M
set-variable = sort_buffer=20M
set-variable = read_buffer=2M
[myisamchk]
set-variable = key_buffer=20M
set-variable = sort_buffer=20M
set-variable = sort_buffer=20M
set-variable = read_buffer=2M
set-variable = write_buffer=2M
[mysqlhotcopy]
interactive-timeout
```

```
[WinMySQLadmin]
Server=c:/WAMP/xampp/mysql/bin/mysqld-nt.exe
```